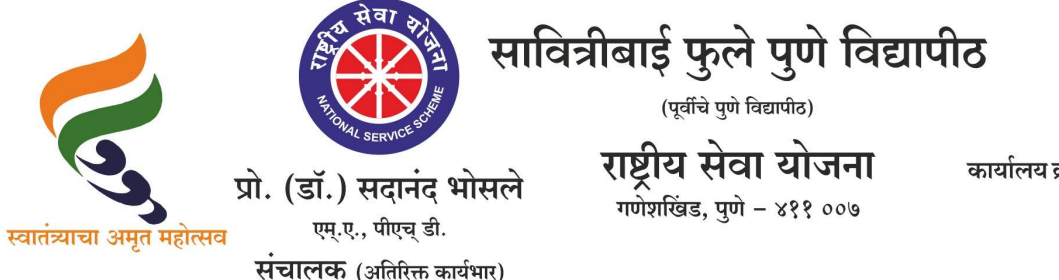

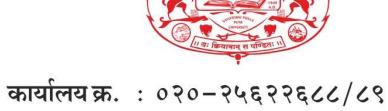

191099 क. : 070 - 74६२7६८८/८९ : 070 - 74६२7६९०/९१ : 070 - २५६२२६९२ : 070 - २५६९७३४१

दि. २७/०६/२०२५

संदर्भ : रासेयो/२०२५—२६/९७ प्रति, मा.प्राचार्य/संचालक, रासेयो संलग्नित सर्व महाविद्यालये परिसंस्था, पुणे, अहिल्यानगर व नाशिक जिल्हा, सावित्रीबाई फुले पुणे विद्यापीठ.

विषय : My Bharat पोर्टलवर KI म्हणून नावनोंदणी करण्याबाबत ....

महोदय,

मा. क्षेत्रीय संचालक, रासेयो क्षेत्रीय संचलनालय, भारत सरकार, पुणे यांच्या पत्रानुसार My Bharat पोर्टलवर महाविद्यालय संस्थांच्या नावांची यादी जोडलेली आहे. त्यानुसार कार्यक्रम अधिकारी यांनी Knowledge Institution (KI) म्हणून नाव नोंदणी करावी असे निर्देशीत करण्यात आले आहे.

त्यानुसार आपल्या महाविद्यालयातील कार्यक्रम अधिकारी यांनी Knowledge Institution(KI) म्हणून नाव नोंदणी करण्याबाबत सुचित करण्यात यावे. तसेच आपल्या माहिती व उचित कार्यवाहीकरिता सोबत जोडलेल्या पत्राचे अवलोकन करावे. कळावे, ही विनंती.

20

संचालक राष्ट्रीय सेवा योजना

सोबत : मा. क्षेत्रीय संचालक, क्षेत्रीय संचलनालय, भारत सरकार, पुणे यांचे पत्र

To NSS Program Officers of Institutions in Maharashtra & Goa as per list

Sir/ Madam,

In reference to request submitted by you/ your Institution for addition of your Institution name in dropdown list on MY Bharat Portal, it is to inform that MY Bharat team has informed that your Institution name has been added on MY Bharat Portal dropdown list & you can make the registration as Knowledge Institution using SOP for KI & NSSPO-partner as well It is requested to register as a Knowledge Institution on MY Bharat Portal using SOP for KI given below herewith for reference ensuring following

 Please ensure that Affiliation document for KI shall be resized to 100 KB -PDF (duly signed by Institution Head) to upload during KI registration
 Please use official Email ID of NSS unit for MY Bharat registration (Which can be used by future NSSPO in case of change in PO to log in MY Bharat A/C)) please create official Email ID of NSS unit if you do not have

3) Once registration by using official NSS Email ID is done, it is suggested to create Password so that need not wait for OTP every time to login

4) Some Institutions are already registered as KI, they shall ask previous PO & use their credential to create Password for your Institution login & continue access MY Bharat account of Institution

5) Now from Single login - Knowledge Institution & NSS PO profile can be accessed

Attached are the following resources to assist you:

Resources

SOP to create KI in Marathi: https://drive.google.com/file/d/1jrtsMsZ09bY1vNfa1meFiZO6HYQ6XgUo/view?usp=sh aring

- PPT For creation of KI: <u>https://docs.google.com/presentation/d/1-</u> 78U577IdJD8UMG2gNtGvIGuYw5fMaYV/edit?usp=drivesdk&ouid=100180985149914937358&r tpof=true&sd=true
- Affiliation Document for KI Registration
  : <u>https://docs.google.com/document/d/15fRBNONsNKHIFh68EkMkrD-</u>
  Im1VFcjhN/edit?usp=drive\_link&ouid=101370885502484708067&rtpof=true&sd=true
- VO/ Event Creation: <a href="https://drive.google.com/file/d/1XX4KVUNU61DrC0kL-gSEh9kKIEx3UrCS/view?usp=sharing">https://drive.google.com/file/d/1XX4KVUNU61DrC0kL-gSEh9kKIEx3UrCS/view?usp=sharing</a>
- ELP Creation & Task Assignment: <u>https://drive.google.com/drive/folders/17ATjqRvApxkGVnY-</u> <u>Tuvug1LRIW7a8YZo?usp=drive\_link</u> In case of any query , Institutions may contact on 020-29520355

AJAY B SHINDE Regional Director (Maharashtra & Goa) Regional Directorate of N.S.S. Government of India, Ministry of Youth Affairs & Sports A Block, College of Agriculture Campus, Shivaji Nagar, Pune- 411005